# DC-W50 قاعدة الإرساء اللاسلكية

# دليل المستخدم - العربية

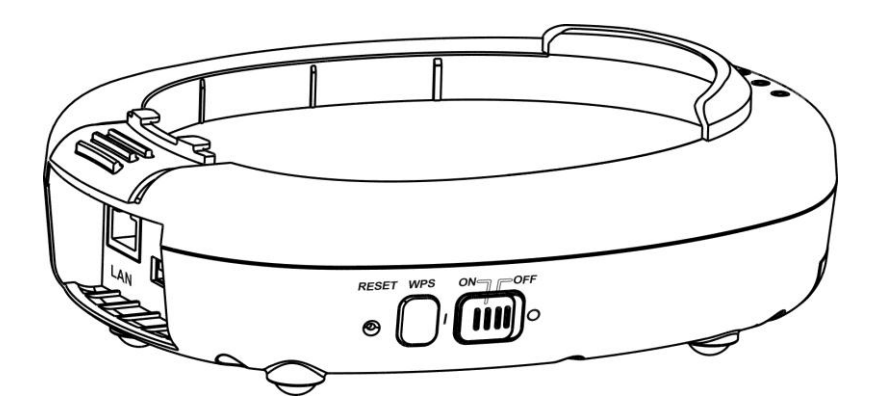

[هام]

لتنزيل الإصدار الأخير لدليل البدء السريع أو دليل المستخدم متعدد اللغات أو البرامج أو المحرك، وغير ذلك.، رجاءً زيارة موقع شركة Lumens http://www.Mylumens.com/support.php

# جدول المحتويات

| 2  | معلومات حقوق الطبع والنشر             |
|----|---------------------------------------|
| 3  | الفصل 1 تعليمات السلامة               |
| 4  | الاحتياطات                            |
| 4  | بيان لجنة الاتصالات الفيدر الية       |
| 5  | تحذير EN55022 (إشعاع CE)              |
| 6  | الفصل 2 محتويات الحزمة                |
| 7  | الفصل 3 نظرة عامة على المنتج          |
| 7  | DC-W50 3.1                            |
| 8  | 3.2 قفل حامل موصل USB                 |
| 9  | الفصل 4 وصف مؤشر LED                  |
| 10 | الفصل 5 التثبيت والتوصيلات            |
| 10 | 5.1 تثبيت المخطط البياني              |
| 11 | 5.2 تثبيت برنامج التطبيق              |
| 12 | 5.3 تثبيت DC125                       |
| 13 | الفصل 6 بدء الاستخدام                 |
| 14 | 6.1 بدء الاتصال اللاسلكي              |
| 15 | 6.1.1 الاتصال اليدوي                  |
| 15 | 6.1.2 اتصال WPS<br>6.1.3 تنبير DISS   |
| 16 | 0.1.3 تغيير Colling در الحماية        |
| 16 |                                       |
| 16 | Windows 7 6.2.2                       |
| 17 |                                       |
| 18 | MAC OS X 10.7 / 10.8 / 10.9 6.2.4     |
| 20 | العصل 7 فالمة الإدارة                 |
| 20 | 7.1 لاسلكي                            |
| 20 | 1.1.1 اساسي<br>7.2 الأظاه             |
| 24 | <ol> <li></li></ol>                   |
| 24 |                                       |
| 24 | 0.1 محطط الإنصان                      |
| 24 | DC-W50 إعداد 8.3                      |
| 27 | الفصل 9 استكشاف الأعطال، ومحاولة حلها |

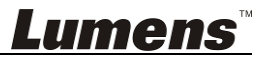

حقوق الطبع والنشر © التابعة لشركة Lumens Digital Optics Inc. كافة الحقوق محفوظة.

تعد Lumens علامة تجارية مسجلة حاليًا من قِبل Lumens Digital Optics Inc.

من غير المسموح به نسخ أو إعادة إنتاج أو نقل هذا الملف إذا لم يتم توفير الرخصة للقيام بذلك من قِبِل شركة Lumens Digital Optics Inc. ما لم يكن نسخ هذا الملف من أجل غرض عمل نسخة احتياطية بعد شراء هذا المنتج.

ولكي تحافظ على تحسين جودة المنتج، تحتفظ شركة Lumens Digital Optics Inc بحقها في إجراء التغييرات على مواصفات المنتج دون إخطار مسبق. تخضع المعلومات الواردة في هذا الملف للتغيير دون إشعار مُسبق.

ولتوضيح أو وصف كيفية استخدام هذا المنتج بالكامل، قد يرجع هذا المنتج إلى أسماء المنتجات أو الشركات الأخرى. بدون نية تعدَّ أو انتهاك لحقوق الأخرين.

إخلاء المسؤولية بالنسبة للضمانات: لا تتحمل شركة Lumens Digital Optics Inc. أية مسؤولية عن أي حذف أو أخطاء تكنولوجية أو تحريرية محتملة، ولا عن أي تلف عارض أو متعلق ينتج عن توفير هذا الملف، أو استخدام أو تشغيل هذا المنتج.

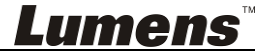

الرجاء استخدام المنتج مع اتباع إرشادات الأمان التالية: 1. التشغيل 1.1 الرجاء استخدام المنتج في بيئة التشغيل الموصى بها. 1.2 لا تضع محرك الضوء في وضع مائل. 1.3 لا تضع المنتج على ترولى أو حامل أو منضدة غير مستوية. 1.4 لا تضع هذا المنتج بالقرب من الماء أو مصادر الحرارة. 1.5 استخدم المرفقات فقط كما هو موصبي به. 1.6 استخدم أنواع مصادر الطاقة المشارة إليها فقط مع هذا المنتج. إذا لم تكن واثقًا من نوع الطاقة. المتاحة، فقم باستشارة البائع أو شركة الكهرباء المحلية للحصول على النصح. 1.7 اتخذ الاحتياطات التالية دائمًا عند التعامل مع المقبس. فقد ينتج عن الإخفاق في القيام بذلك حدوث اشتعال، أو حربق. تأكد من أن المقبس خالٍ من الأتربة قبل إدخاله في مقبس الحائط. تأكد من إدخال المقبس في مقبس الحائط بإحكام. لا تقم بإفراط التحميل على مقابس الحائط أو كبلات الإمداد أو لوحات المقبس متعددة الفتحات 1.8 لتجنب الأخطار المحتملة. لا تسد المنافذ والفتحات في علبة هذا المنتج؛ لأنه قد تؤدى التهوية السيئة إلى زيادة سخونة هذا 1.9 المنتج. 1.10 باستثناء ما تم الإرشاد إليه في دليل المستخدم هذا، لا تحاول فتح الأغطية أو إز التها بنفسك. فقد يعرضك ذلك إلى صدمة كهربائية أو مخاطر أخرى. يُرجى إرجاع كل الخدمات إلى موظف الصبانة المرخص. 1.11 قم بفصل كاميرا عالية الدقة من منفذ الحائط الخارجي وارجع إلى عاملي الخدمة المرخص لهم للقيام بأعمال الخدمة والصيانة عند حدوث الموافق التالية: فى حالة تلف أو اشتعال سلك أو مقبس الطاقة. فى حالة سكب السائل في المنتج، أو تعرض المنتج للمطر أو المياه. 2 التثبيت 2.1 لا تركب هذا المنتج بطريقة مضمنة ما لم يكن هناك جهاز تهوية صحيح. 3 البطارية 3.1 لا يمكن إز الة البطاريات لهذا المنتج في حالة العطل، يُرجى الرجوع إلى المصنع الأ00صلى. لاجراء الصبانة. 3.2 لا تستخدم المنتج بعد الآن عندما يومض المؤشر بالضوء الأحمر مما يشير إلى وجود طاقة ضعيفة، وإلا ستتأثر السعة التخزينية للبطارية.

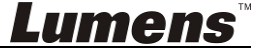

- 4 تخزين
- 4.1 لا تضع المنتج في مكان يمكن أن يتعثر في الكبل به حيث قد يتسبب ذلك في بلي أو تلف سلك التوصيل أو المقبس.
- 4.2 لا تلق بأي نوع من الأشياء من خلال فتحات حاوية الوحدة. ولا تسمح بسكب أي سائل من أي نوع في المنتج.
  - 4.3 قم بفصل هذا المنتج خلال العواصف الرعدية أو إذا لم تستخدم لفترات مطولة.
    - 4.4 لا تضع هذا المنتج أو الملحقات في أعلى جهاز التهوية أو العناصر الساخنة.
      - 5 التنظيف
  - 5.1 افصل كل الكبلات قبل التنظيف. استخدام قطعة قماش رطبة للتنظيف. لا تستخدم السوائل أو المنظفات التي ترش.

الاحتياطات

تحذير 1: لتقليل خطر حدوث حريق، أو صدمة كهربائية، لا تُعرِّض هذا الجهاز للمطر أو الرطوبة.

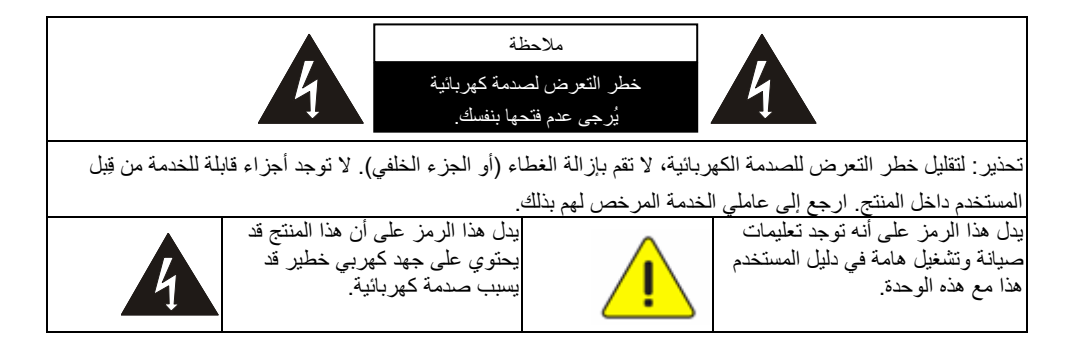

### الفيدرالية الاتصالات الفيدرالية

تم اختبار هذا الجهاز وتبين مطابقته لقيود جهاز رقمي من الفئة أ، تبعًا للجزء 15 من قواعد لجنة الاتصالات الفيدرالية. ويتم تصميم هذه القيود لتقديم الحماية المقبولة ضد التداخل الضار عندما يتم تشغيل الجهاز في بيئة تجارية. وينشأ هذا الجهاز طاقة تردد لاسلكي، ويستخدمها وقد يشعها، وإذا لم يتم تركيب الجهاز واستخدامه وفقًا لدليل الإرشادات، فقد يسبب ذلك تداخلاً ضارًا على اتصالات الراديو. ومن المحتمل أن يسبب تشغيل الجهاز في بيئة سكنية تداخلاً ضارًا، وفي هذه الحالة سيُلزم المستخدم بإصلاح النداخل على نفقته الخاصة.

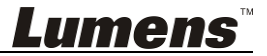

بيان لجنة الاتصالات الفيدر الية للتعرض للإشعاع

يتوافق هذا الجهاز مع قيود التعرض للإشعاع من لجنة الاتصالات الفيدرالية المنصوص عليها في بيئة غير مراقبة، ويتوافق أيضًا مع الجزء 15 من قواعد لجنة الاتصالات الفيدرالية. يجب تركيب الجهاز وفتحه وفقًا للإرشادات المنصوص عليها ويجب تركيب الهوائي (الهوائيات) المستخدمة لجهاز الإرسال هذا لتقديم مسافة فصل تصل إلى 20 سم على الأقل من كل الأشخاص ويجب عدم التحديد المشترك أو التشغيل بالاشتراك مع أي هوائي أو جهاز إرسال آخر. ويجب تقديم المستخدمين النهائيين والمثبتات مع إرشادات تثبيت الهوائي وينبغي مراعاة إزالة البيانات غير المجمعة.

يتوافق هذا الجهاز مع الجزء 15 من قواعد لجنة الاتصالات الفيدر الية. وقد يخضع التشغيل إلى الحالتين التاليين: (1) قد لا يسبب هذا الجهاز أي تداخل ضارًا، (2) يجب أن يقبل الجهاز أي تداخل تم تلقيه، بما في ذلك التداخل الذي قد يؤدي إلى التشغيل غير المرغوب فيه.

#### تحذير

قد تؤدي أي تغييرات أو تعديلات لم تتم الموافقة عليها بشكلٍ صريح من قِبل الجهة المسؤولة عن التوافق إلى إلغاء سلطة المستخدم لتشغيل الجهاز.

### ■ تحذير EN55022 (إشعاع CE)

لقد تم تصميم هذا المنتج للاستخدام في البيئة التجارية أو الصناعية أو التعليمية. ولم يتم تصميمه للاستخدام المنزلي. يعد هذا المنتج من الدرجة أ. فقد يتسبب عند الاستخدام داخل المنزل في تداخل الموجات الإذاعية للراديو، وفي هذه الحالة قد يُطلب من المستخدم اتخاذ الإجراءات الكافية. ويعد الاستخدام الأمثل له في قاعة المؤتمرات، أو غرفة الاستقبال، أو القاعات الكبيرة.

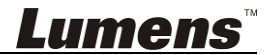

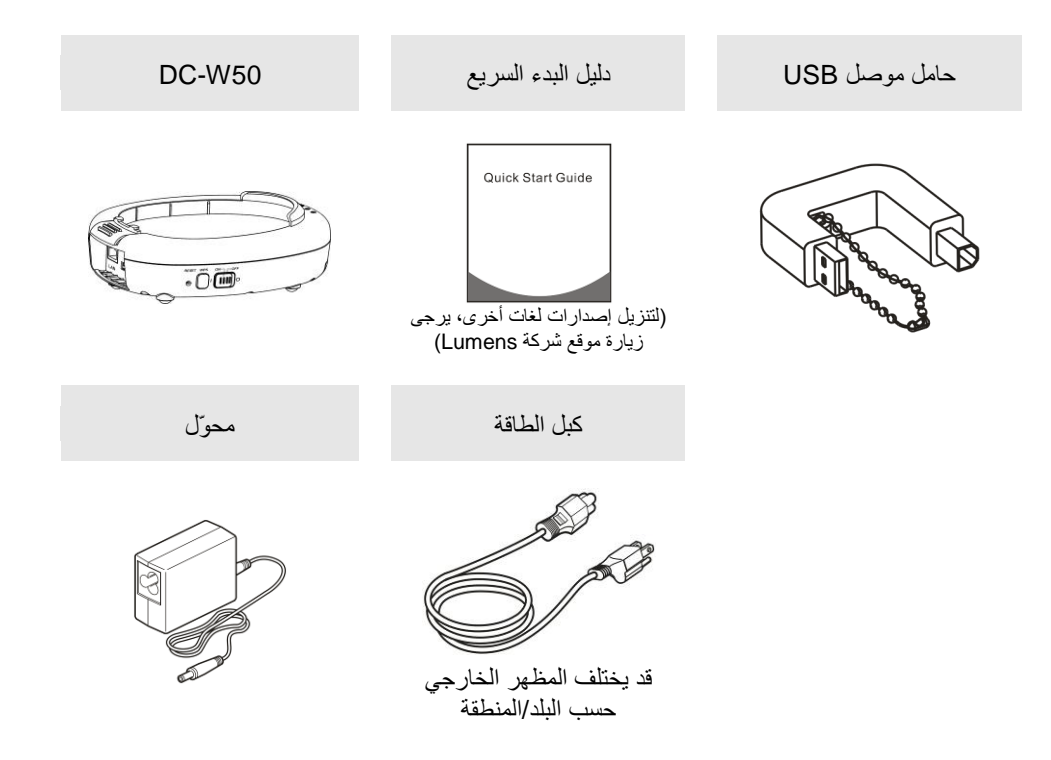

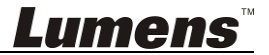

# الفصل 3 نظرة عامة على المنتج

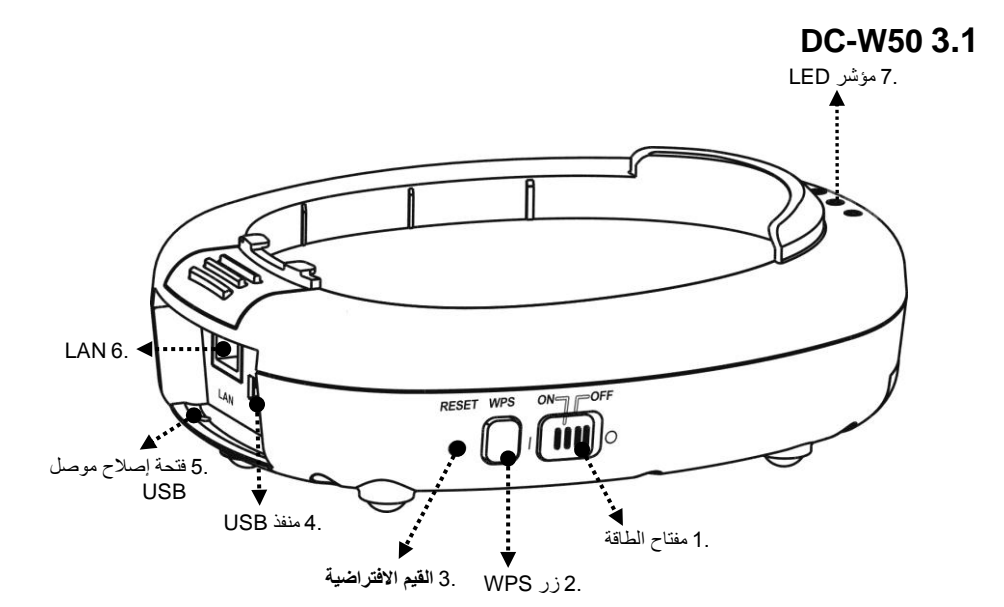

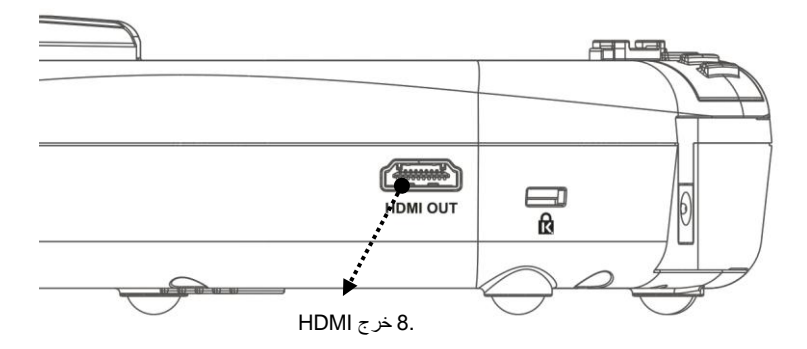

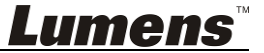

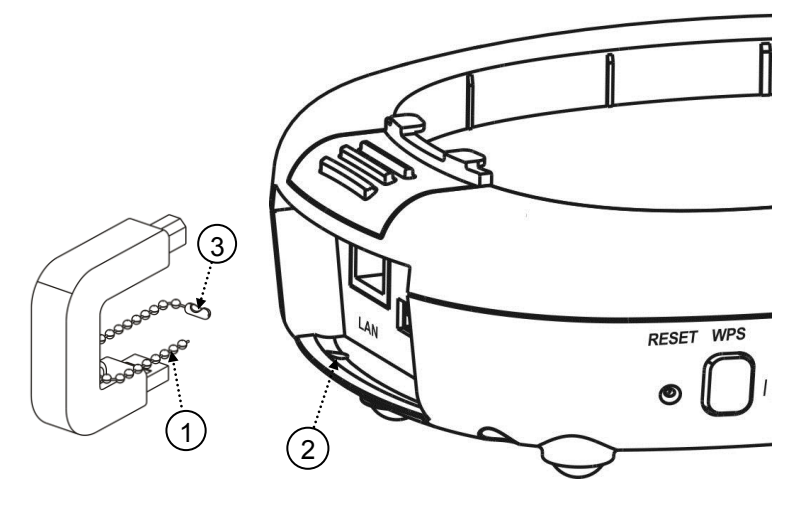

- 1. افصل سلسلة الكرة في حامل موصل USB.
- اربط سلسلة الكرة عبر فتحة إصلاح الموصل على DC-W50.
  - شبتك سلسلة الكرة.

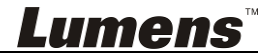

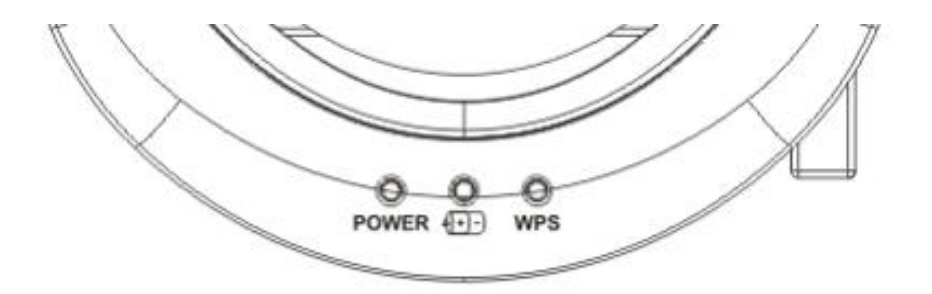

4.1 الطاقة: يضيء المؤشر بالضوء الأزرق في الظروف العادية.

### 4.2 مفتاح الطاقة (-(+)):

- 4.2.1 لا يوجد ضوء: لا توجد طاقة
- 4.2.2 الضوء الأزرق: الطاقة كاملة
- 4.2.3 الضوء الأحمر: الطاقة ضعيفة
- 4.2.4 الوميض بالضوء الأزرق: عند تشغيل الجهاز أو يكون في حالة الشحن. سوف يومض الجهاز بالضوء الأحمر عندما لا تكون الطاقة غير كافية إذا تم شحنه.

### :WPS 4.3

- 4.3.1 الأحمر الوامض: كشف الاتصال
- 4.3.2 الضوء الأزرق: تمكين وظيفةWPS

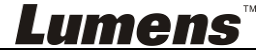

5.1 تثبيت المخطط البياني

سيتم استخدام هذا المنتج مع برنامج خاص Ladibug وكاميرا المستندات USB الخاصة بالشركة، يُرجى تثبيتهما واستخدامهما وفقًا للإرشادات الموضحة في الصورة أدناه.

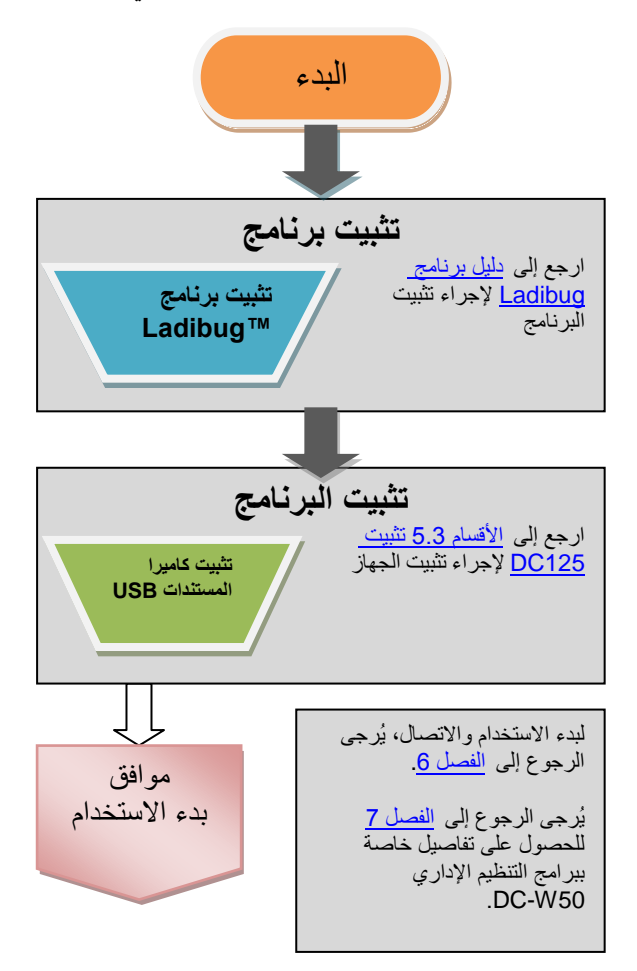

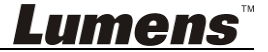

### 5.2 تثبيت برنامج التطبيق

#### 5.2.1 متطلبات النظام

| MAC OS X 10.7 / 10.8 / 10.9                         | Windows Vista /<br>Windows 7 / 8                    | Windows XP                                          |
|-----------------------------------------------------|-----------------------------------------------------|-----------------------------------------------------|
| <ul> <li>وحدة المعالجة المركزية المصغرة:</li> </ul> | <ul> <li>وحدة المعالجة المركزية المصغرة:</li> </ul> | <ul> <li>وحدة المعالجة المركزية المصغرة:</li> </ul> |
| Intel Pentium <sup>®</sup> 2 GHz                    | Intel Core 2 Duo 2 GHz                              | Intel Core 2 Duo 2 GHz                              |
| Intel Core 2 Duo                                    | <ul> <li>الذاكرة المصغرة: 1 جيجابايت</li> </ul>     | <ul> <li>الذاكرة المصغرة: ذاكرة RAM</li> </ul>      |
| <ul> <li>الذاكرة المصغرة: 1 جيجابايت</li> </ul>     | (32-بت)/2 جيجابايت (64-بت)                          | بسعة 1 جيجابايت                                     |
| DDR2 بمعدل 667 هرتز أو                              | ● دعم Direct X 9 و                                  | ● دعم Direct X 9                                    |
| أعلى                                                | WDDM 1.0                                            | <ul> <li>الدقة المصغرة: 1024 × 768</li> </ul>       |
| <ul> <li>الدقة المصغرة: 1024 × 768</li> </ul>       | <ul> <li>الدقة المصغرة: 1024 × 768</li> </ul>       | <ul> <li>الحد الأدنى لمساحة القرص الصلب:</li> </ul> |
| <ul> <li>شاشة 24 بت ملونة بالكامل</li> </ul>        | <ul> <li>الحد الأدنى لمساحة القرص الصلب:</li> </ul> | 1 جيجابايت                                          |
| <ul> <li>الحد الأدنى لمساحة القرص</li> </ul>        | 1 جيجابايت                                          | • نظام التشغيل Windows XP                           |
| الصلب: 1 جيجابايت                                   |                                                     | SP2أو أعلى                                          |
| <ul> <li>نظام التشغيل QuickTime</li> </ul>          |                                                     |                                                     |
| 7.4.5أو أعلى                                        |                                                     |                                                     |

### 5.2.2 تثبيت برنامج ™ 5.2.2

يُرجى تنزيل برنامج ™ Ladibug ودليل مستخدم برنامج Ladibug في موقع الويب Lumens.

- a. نظام التشغيل: يُرجى استخدام Ladibug PC 3.x
- b. نظام MAC: يرجى استخدام Ladibug MAC 3.x
- c: نظام iOS: يُرجى البحث عن Ladibug في متجر التطبيقات، سيستخدم iPad إصدار iOS 7.0
   أو إصدار أعلى

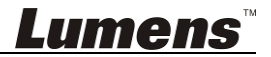

### 5.3 تثبيت DC125

5.3.1 تثبيت DC125 على DC-W50

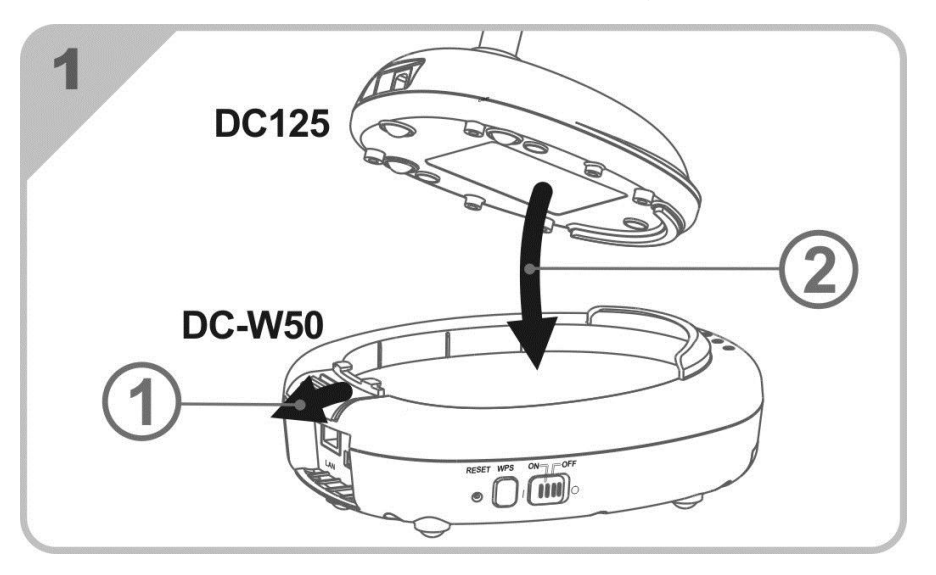

### 5.3.2 تثبيت حامل موصل USB على DC125 وDC-W50 وDC-W50

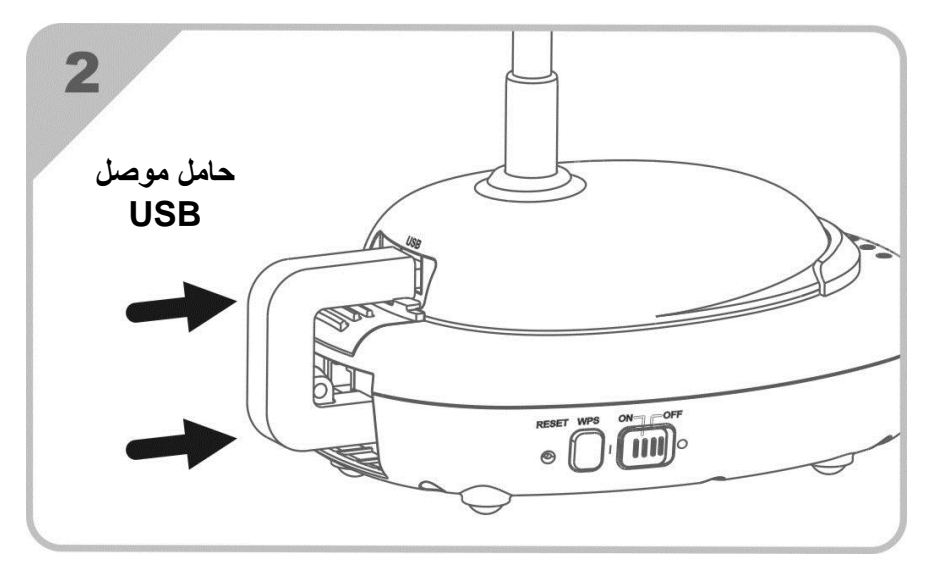

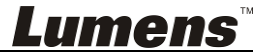

الفصل 6 بدء الاستخدام

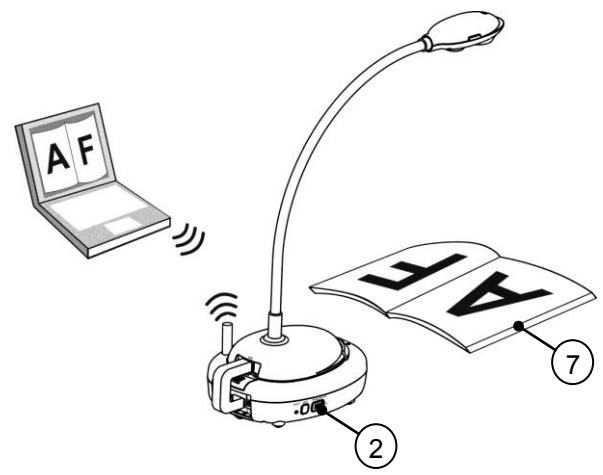

- اشحن الوحدة لمدة 3 ساعات قبل الاستخدام الأولي.
- 2. قم بتشغيل الطاقة [ON] (تحذير: عندما يتم شحن الوحدة بالكامل، يضيء مؤشر (-(+) بالضوء الأزرق)
- 3. لبدء اتصال DC-W50 مع الكمبيوتر، يُرجى اتباع الخطوات الخاصة بـ 6.1.1 الاتصال اليدوي.
- قبل الاستخدام الأولي. يُرجى اتباع الخطوات الخاصة بـ [SSID] و[SSID] قبل الاستخدام الأولي. يُرجى اتباع الخطوات الخاصة بـ 3.1.6
  - 5. انقر نقرًا مزدوجًا على أيقونة 🧑 لفتح برنامج ™Ladibug.
    - 6. انقر فوق 🚊 لفتح [Search Window].
- .7 حدد [Wireless Document Camera] للبحث عن DC-W50 التي يمكن توصيلها. بعد إنهاء البحث في القائمة، انقر فوق [Wireless Document Camera-1] (الاسم الافتراضي).
  - عدد المسؤول أو العارض للتسجيل الدخول. لتسجيل الدخول كمسؤول، يُرجى إدخال كلمة المرور [1234] (كلمة المرور الافتراضية)، واضغط على [Log In] للاتصال.
- إذا حدث تحذير جدار الحماية في الاستخدام الأولي، يُرجى التحقق من شبكة "LAN"، ثم اضغط على "السماح بالوصول".
- عند عرض صفحة إعداد تردد الطاقة، يُرجى إكمال الإعدادات مع اتباع الإرشادات التي تظهر على الشاشة.

حتطيق> من المستحسن التأكد من الجهد الكهربي/التردد قبل إعداد تردد الطاقة. على سبيل المثال، 60 هرتز مناسب في أمريكا، وتايوان، واليابان، إلخ؛ 50 هرتز مناسب في أوروبا والمناطق الأخرى. حتطيق> للحصول على مزيد من المعلومات حول تشغيل كاميرا المستندات، يُرجى الرجوع إلى <u>دليل</u> مستخدم كاميرا المستندات.

<تعليق> يُرجى الرجوع إلى <u>دليل المستخدم لبرنامج Ladibug</u> لمعرفة كيفية تشعيل برنامج Ladibug بالتفصيل

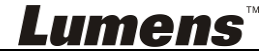

العربية - 13

6.1 بدء الاتصال اللاسلكي

[ملاحظة] كيفية تحسين جودة الإشارة اللاسلكية

النطاق الترددي العامل لـ IEEE 802.11 b/g/n هو 2.4 أو 5 جيجاهرتز. سيتداخل التطبيق للجهاز اللاسلكي عند قناة التردد القريب مع بعضه البعض، وتتضمن مثل هذه التداخلات نفس التداخل الترددي وتداخل القناة المجاور. ومن أجل تجنب التداخل، في نفس المساحة وبين مجموعات الشبكة اللاسلكية المختلفة، مثل المهاتف اللاسلكي، وأجهزة البلوتوث، وأفران الميكروويف وأجهزة أخرى قد تتداخل مع اتصال الشبكة، وفي حالة وجود أي من هذه الأجهزة بالقرب من جهازك اللاسلكي، يُرجى إيقاف تشغيل هذا الجهاز، ونقل هذه الأجهزة إلى أماكن بعيدة، أو ضبط قناة التردد على القناة التي تبعد بمسافة قاتين أو أكثر.

ستتداخل المواد التي تم استخدامها على الحائط في الغرفة، وترتيب الأثاث، وحتى فتح الباب أو قفله مع الإشارة اللاسلكية. يجب يوضع الجهاز AP اللاسلكي – إلى أعلى حد – في مساحة مفتوحة خالية من الحواجز . إنه أفضل مكان للحصول على تأثير تغطية الإشارة للحصول على درجة التأثير على الإشارة، يُرجى الرجوع إلى الجدول أدناه:

| بيئة متشابهة                     | الدرجة المحتملة للتأثير             | مادة البيئة        |
|----------------------------------|-------------------------------------|--------------------|
| حائط داخلي للحجرة                |                                     | هواء<br>خشب<br>جبس |
| سقف                              |                                     | الصخر الحريري      |
| نافذة                            |                                     | زجاج عام           |
| حجرة عازلة للصوت                 |                                     | ماء                |
| حائط عام داخلي وخارجي            |                                     | طوب                |
| أرضية                            |                                     | رخام               |
| أرضية، حائط خارجي                |                                     | إسمنت/خرسانة       |
| خزانة من الصلب وحجرة<br>من الصلب |                                     | معدن               |
|                                  | 🔬 کاما زادت، کانت درجة التأثیر أکبر |                    |

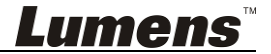

#### 6.1.1 الاتصال اليدوي

- a. افتح قائمة الشبكة اللاسلكية للكمبيوتر. بالنسبة إلى مستخدمي iPad، انتقل إلى [Settings] ->
   [Wifi] لتحديد الشبكة اللاسلكية.
- b. حدد [Lumens\_Wireless\_Flyer] في قائمة الشبكة، انقر فوق [Connection] ثم أدخل. كلمة المرور للاتصال (كلمة المرور التي تم تعيينها مسبقًا ([ladibugflyer]] لبدء الاتصال.
  - 6.1.2 اتصال WPS
  - a. افتح قائمة الشبكة اللاسلكية على الكمبيوتر.
- b. حدد [Lumens\_Wireless\_Flyer] في قائمة الشبكة، واضغط على [Connection]، واضغط على WPS على DC-W50، وسيتم إكمال الاتصال بعد تحويل ضوء WPS إلى الضوء الأزرق.
- [تعليق] لا يدعم WPS إلا وضع التشفير لمستوى أعلى من الأمان. وللاتصال بـ WPS، استخدم افتراضيًا أو عدّل إعدادات DC-W50 من خلال تغيير وضع التشفير إلى WPA أو WPA2.

#### 6.1.3 تغيير SSID

- a. افتح متصفح صفحة الويب Internet Explorer، وأدخل [192.168.1.1] (الافتراضي) في شريط العنوان.
  - b. أدخل اسم تسجيل الدخول [Admin].
  - c. أدخل كلمة المرور ([1234] بشكل افتراضي)، وانقر فوق الزر [Login].
    - d. أدخل الصفحة [Basic].
  - e. أدخل [Device Name] جديد [SSID]، وانقر فوق [Save] لتطبيق التغييرات.
    - [ملاحظة] يُرجى استخدام الأحرف والأرقام الإنجليزية في اسم الجهاز واسم SSID. اسم الجهاز: اسم جهاز لكاميرا المستندات SSID: اسم الجهاز لشبكة لاسلكية
      - f. يُرجى الرجوع إلى 6.1.1 الاتصال اليدوي للاتصال.

| Wireless    | Wireless Basic:     |                            |
|-------------|---------------------|----------------------------|
| Basic J     | Device Name         | Wireless Document Camera-1 |
| O IP        | WP5                 | UN Y                       |
| • User      | • Wireless Mode: AP |                            |
| • Streaming | Frequency           | 2.4 🛩 GHz                  |
| Maintenance | SSID                | Lumens_Wireless_Flyer      |

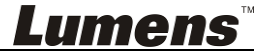

### Windows XP 6.2.1

- a. حدد **[Console]** في القائمة **[Start]**.
- b. انقر فوق [Information Security Center] ، ثم انقر فوق [Windows Firewall].
- [تعليق] انقر فوق [Windows Firewall] في العرض التقليدي الخاص بـ [Console].
- c. في نافذة [Windows Firewall Setting]، وانقر فوق علامة التبويب [Exceptions].

| Windows Firewall                                                                                                    |                                            |
|----------------------------------------------------------------------------------------------------|--------------------------------------------|
| General Exceptions Advanced                                                                                                    |                                            |
| Windows Firewall is blocking incoming network connection<br>programs and services selected below. Adding exceptions<br>to work better but might increase your security risk. | is, except for the<br>allows some programs |
| Programs and Services:                                                                                                    |                                            |
| Name                                                                                                    |                                            |
| ☐ File and Printer Sharing                                                                                                    |                                            |
| Remote Assistance                                                                                                    |                                            |
| Remote Desktop                                                                                                    | 1                                          |
| UPnP Framework                                                                                                    |                                            |
|                                                                                                    |                                            |
|                                                                                                    |                                            |
| ***                                                                                                    | •••••                                      |
|                                                                                                    |                                            |
|                                                                                                    |                                            |
|                                                                                                    |                                            |
| Add Program Add Port Edit                                                                                                    | Delete                                     |
| Display a notification when Windows Firewall blocks a p                                                                                                    | program                                    |

- d. تأكد من تحديد Ladibug ضمن [Programs and Services] ، ثم انقر فوق [OK].
  - e. إذا لم يتم إدراج *Ladibug* ضمن [Programs and Services] ، ثم انقر فوق [Add Program] .
- f. حدد البرنامج Ladibug ثم انقر فوق [OK]. إذا لم يتم إدراجه، يُرجى النقر فوق [Browse]، وتحديد برنامج Ladibug، ثم انقر فوق [Enable].
  - [تعليق] قد يتم إظهار عرض Ladibug.exe في الشكل Ladibug.exe.
  - g. أخرج من [Windows Firewall Setting]، وابدأ استخدام البرنامج.

#### Windows 7 6.2.2

- a. حدد [Console] في القائمة [Start].
- b. انقر فوق [System and Security] ، ثم انقر فوق [Allow a program through]. Windows Firewall].

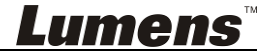

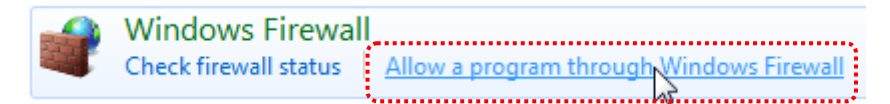

### [تعليق] انقر فوق [Windows Firewall] في عرض الأيقونة [Console].

### c المعند (Change settings) في نافذة (Change settings). حدد

| Allow programs to communicate through Windows F<br>To add, change, or remove allowed programs and ports, click Change | irewall<br>settings. |                                       |
|----------------------------------------------------------------------------------------------------|----------------------|---------------------------------------|
| What are the risks of allowing a program to communicate?                                                              | 🛞 Chai               | nge settings                          |
| Allowed programs and features:                                                                                        |                      |                                       |
| Name                                                                                                    | Home/Work (Private)  | Public 🔺                              |
| Secure Socket Tunneling Protocol                                                                                      |                      |                                       |
| SNMP Trap                                                                                                    |                      |                                       |
| Windows Collaboration Computer Name Registration Service                                                              |                      |                                       |
| Windows Firewall Remote Management                                                                                    |                      |                                       |
| Windows Management Instrumentation (WMI)                                                                              |                      |                                       |
| ✓ Windows Media Player                                                                                                |                      |                                       |
| Windows Media Player Network Sharing Service                                                                          |                      |                                       |
| Uvindows Media Player Network Sharing Service (Internet)                                                              |                      |                                       |
| ☐ Windows Peer to Peer Collaboration Foundation                                                                       |                      |                                       |
| ☐ Windows Remote Management                                                                                           |                      |                                       |
| Wireless Portable Devices                                                                                             |                      |                                       |
| ****                                                                                                    |                      | · · · · · · · · · · · · · · · · · · · |
|                                                                                                    | Details              | Remove                                |
|                                                                                                    | Allow anothe         | r program.                            |

- d. يُرجى تحديد برنامج Ladibug في القائمة.
- e. إذا لم يتم إدراج برنامج Ladibug يُرجى النقر [Allow another program] ، وستعثر على برنامج Ladibug.
- f. حدد Ladibug، ثم وانقر فوق [Add] إذا لم يتم إدراج، يُرجى النقر فوق[Browse] ، وتحديد برنامج Ladibug ثم انقر فوق [Enable].
  - [تعليق] قد يتم إظهار عرض Ladibug.exe في الشكل Ladibug.exe.
    - g. انقر فوق [OK] في نافذة [Allowed Program].
      - h. أغلق النافذة [Windows Firewall Setting]

### Windows 8 6.2.3

a. أشر بالماوس إلى الركن الأيسر العلوي من الشاشة، وانقر مؤشر الماوس إلى أسفل، ثم اضغط على
 [Search] ، وأدخل جدار الحماية في مجموعة البحث، وانقر أو اضغط على

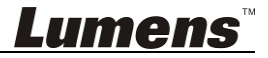

### .Application Program or Function to pass Windows Firewall]

- b. انقر أو اضغط على [Change Settings]. قد يطلب منك النظام كلمة مرور مسؤول النظام أو تأكيد اختيارك.
- c. في قائمة برنامج التطبيق المسموح به، اعثر علىLadibug ، وحدد مربع الاختيار بجوار برنامج التطبيق، ثم انقر فوق [Confirm].

### MAC OS X 10.7 / 10.8 / 10.9 6.2.4

- a. حدد الإعداد من [System Preferences] في القائمة Apple.
  - b. انقر [Security].
  - د. انقر فوق علامة التبويب [Firewall].

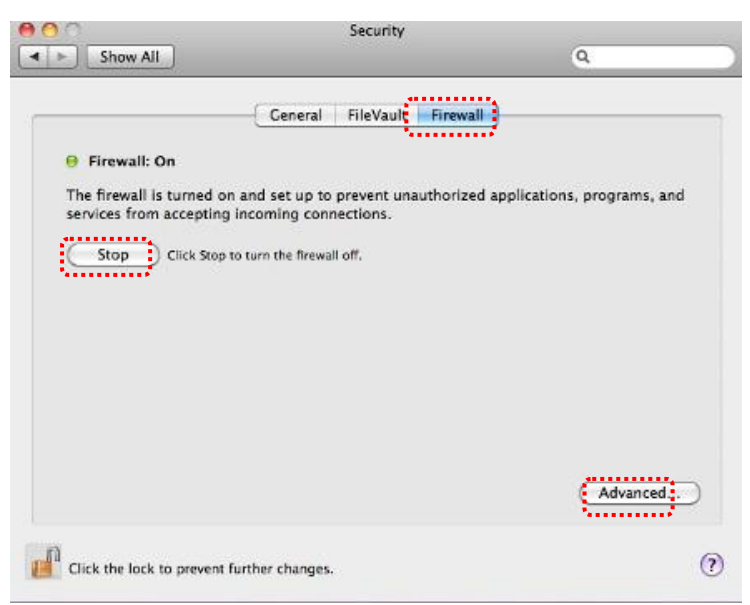

- d. انقر فوق القفل في الركن الأيسر السفلي لإلغاء قفل اللوحة، وأدخل اسم المستخدم وكلمة المرور الخاصين بالمسؤول.
  - e. انقر فوق [Start] لتمكين جدار الحماية.
  - f. انقر فوق [Advanced] في الركن الأيسر السفلى.
- g. حدد Automatically allow signed software to receive incoming. .connections]

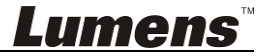

| 🕖 iTunes                                                                           | Allow incoming connections                                                                        |
|------------------------------------------------------------------------------------|---------------------------------------------------------------------------------------------------|
|                                                                                    |                                                                                                   |
|                                                                                    |                                                                                                   |
|                                                                                    |                                                                                                   |
|                                                                                    |                                                                                                   |
| + -                                                                                |                                                                                                   |
| + -                                                                                | software to receive incoming connections                                                          |
| Automatically allow signed<br>Allows software signed by a val<br>from the network. | software to receive incoming connections<br>id certificate authority to provide services accessed |
| Automatically allow signed<br>Allows software signed by a val<br>from the network. | software to receive incoming connections<br>id certificate authority to provide services accessed |

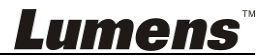

**7.1** لاسلكي 7.1.1 أساسى

بعد إدخال صفحة الويب، تظهر صفحة [Basic]. ويمكنك التحقق من الإعداد الحالي من DC-W50 وتعديله Wireless Basic:

| Witeless    | WITCIESS Dasic.         |                            |
|-------------|-------------------------|----------------------------|
| Basic       | 1 evice Name            | Wireless Document Camera-1 |
| System      | 2 PS                    | ON 💌                       |
| O IP        |                         |                            |
| 🕤 User      | • Wireless Mode: AP     |                            |
| Streaming   | 3 equency               | 2.4 👻 GHz                  |
| Maintenance |                         | Lumens_Wireless_Flyer      |
|             | 5 nannel                | 6 🛩                        |
|             | WIFI Mode               | 802.11n 💌                  |
|             | 6 cryption              | WPA-PSK/WPA2-PSK V         |
|             | 7)ssword                | ladibugflyer               |
|             |                         | (8~63 ASCII characters)    |
|             |                         |                            |
|             | • Wireless Mode: Client |                            |
|             | 8 SID                   | Lumens_Wireless_Flyer      |
|             | (9) cryption            | WPA-PSK/WPA2-PSK V         |
|             | 10 ssword               | ladibugflyer               |
|             | Ī                       | (8~63 ASCII characters)    |

| أوصاف الوظيفة                                             | عنصر              | رقم.  |
|-----------------------------------------------------------|-------------------|-------|
| حدد اسم الجهاز لكاميرا المستندات                          | Device Name       | .1    |
| تشغيل/إيقاف تشغيل وظيفة WPS                               | WPS               | .2    |
| إعداد العنصر عندما يتم ضبط DC-W50 لـ AP أو استخدام وحدة   | Wireless Mode: AP |       |
| فردية                                                     |                   |       |
| إعداد النطاق الترددي بمعدل 2.4 جيجاهرتز /5 جيجاهرتز       | Frequency         | .3    |
| حدد اسم الجهاز للشبكة اللاسلكية                           | SSID              | .4    |
| القناة بمعدل 2.4 جيجاهرتز: 1 ~ 11                         | Channel           | .5    |
| قناة بمعدل 5 جيجاهرتز: CH 149 5745 ميجاهرتز، و CH 153     |                   |       |
| 5765 ميجاهرتز، 161 CH ميجاهرتز، 165 CH ميجاهرتز، 161 5805 |                   |       |
| میجاهرتز، CH 165 5825 میجاهرتز                            |                   |       |
| إعدادات وضع التشفير                                       | Encryption        | .6    |
| تعیین جواز المرور للاتصال بـ AP                           | Password          | .7    |
| إعداد العنصر عند تعيين DC-W50 لاستخدام العميل             | Wireless Mode: C  | lient |
| اسم الجهاز لنقطة الوصول اللاسلكية                         | SSID              | .8    |
| إعدادات وضع التشفير                                       | Encryption        | .9    |
| أدخل كلمة المرور للاتصال بنقطة الوصول اللاسلكية           | Password          | .10   |

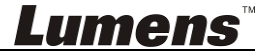

العربية - 20

### 7.2 النظام

IP-LAN 7.2.1.1

صفحة إعداد الشبكة

| Wireless    | LAN:               |                               |
|-------------|--------------------|-------------------------------|
| Basic       | 1 Address          | 192.168.9.1                   |
| System      | 2ubnet Mask        | 255.255.255.0                 |
| • IP        |                    |                               |
| • User      | Знср               | Enable 🗸                      |
| Streaming   | AHCP Address Pange |                               |
| Maintenance | Address Kange      | 132.100.3.101 - 132.100.3.131 |

| رقم عنصر               | أوصاف الوظيفة                |  |
|------------------------|------------------------------|--|
| IP 1 اعداد عا          | إعداد عنوان IP               |  |
| Subnet Mask 2 قناع الش | قناع الشبكة                  |  |
| <b>DHCP</b> 3 تشغيل/إ  | تشغيل/إيقاف تشغيل وظيفة DHCP |  |
| DHCP Server 4 نطاق ال  | نطاق العنوان المتوفر         |  |
| Address Range          |                              |  |

**7.2.1.2 تكوين مستخدم لمستخدم** صفحة إدارة لتغيير كلمة مرور صفحة الويب

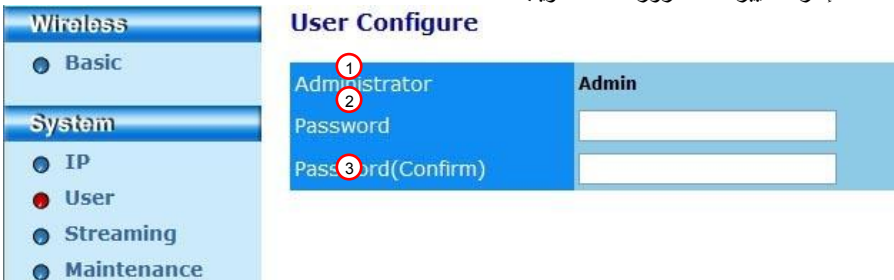

| قم عنصر أو                             | أوصاف الوظيفة                          |
|----------------------------------------|----------------------------------------|
| Administrator 1 حساب إدارة صفحة الويب  | حساب إدارة صفحة الويب (لا يمكن تغييره) |
| 2 Password کلمة مرور جدیدة             | كلمة مرور جديدة                        |
| Password 3 إعادة كتابة كلمة المرور للة | إعادة كتابة كلمة المرور للتأكيد        |
| ((Confirm                              |                                        |

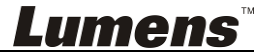

### 7.2.1.3 البث

يمكنك تحديث البرنامج، والرجوع إلى القيمة الافتر اضية، وإعادة تشغيل الجهاز في هذه الصفحة.

| Lumens<br>Brighter Teachin | <b>5</b><br>9        |                  |
|----------------------------|----------------------|------------------|
| Wireless                   | Streaming:           |                  |
| Basic                      | 1<br>ideo Resolution | 1920x1080 🗸      |
| System                     | 2 ideo Frame Rate    | High (30/20 fps) |
| • IP                       | 3 ideo Max Bitrate   | 5000 kbps 🗸      |
| 0 User                     | ort Number           | 8557             |
| Streaming                  |                      |                  |
| Maintenance                | Save Cancel          |                  |

| أوصاف الوظيفة     | عنصر              | رقم. |
|-------------------|-------------------|------|
| ضبط الدقة         | Video Resolution  | 1    |
| إعداد معدل الإطار | Video Frame Rate  | 2    |
| إعداد معدل البت   | Video Max Bitrate | 3    |
| إعداد منفذ COM    | Port Number       | 4    |

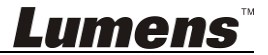

### 7.2.1.4 الصيانة

يمكنك تحديث البرنامج، والرجوع إلى القيمة الافتر اضية، وإعادة تشغيل الجهاز في هذه الصفحة. Wireless **Upgrade: O** Basic 1 urrent Versioin DMK052 System 瀏覽... Upgrade 2 nage File O IP • User Reboot/Reset: Streaming Maintenance 3 eboot Submit 4 eset to factory default Submit Status: 5 ead Error Code Read

| عنصر أوصاف الوظيفة                                            | رقم.        |
|---------------------------------------------------------------|-------------|
| وصدار البرامج الثابتة DC-W50 [مصدار البرامج الثابتة DC-W50    | <b>re</b> 1 |
| Versi                                                         | on          |
| تحميل ملف البر امج الثابتة المُحدثة Image F                   | le 2        |
| إعادة تشغيل DC-W50                                            | ot 3        |
| Reset to facto إعادة تعيين القيمة الافتراضية                  | ry 4        |
| defa                                                          | ult         |
| Read Error Co اقرأ رموز الأخطاء التي حدثت بسبب اضطراب الجهاز. | de 5        |

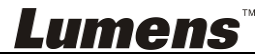

# الفصل BC-W50 لاستخدام AP

من خلال طريقة الاتصال، يمكن التحكم في وحدات DC-W50 المتعددة عبر DC-W50 عند الوحدة الطرفية AP

8.1 مخطط الاتصال

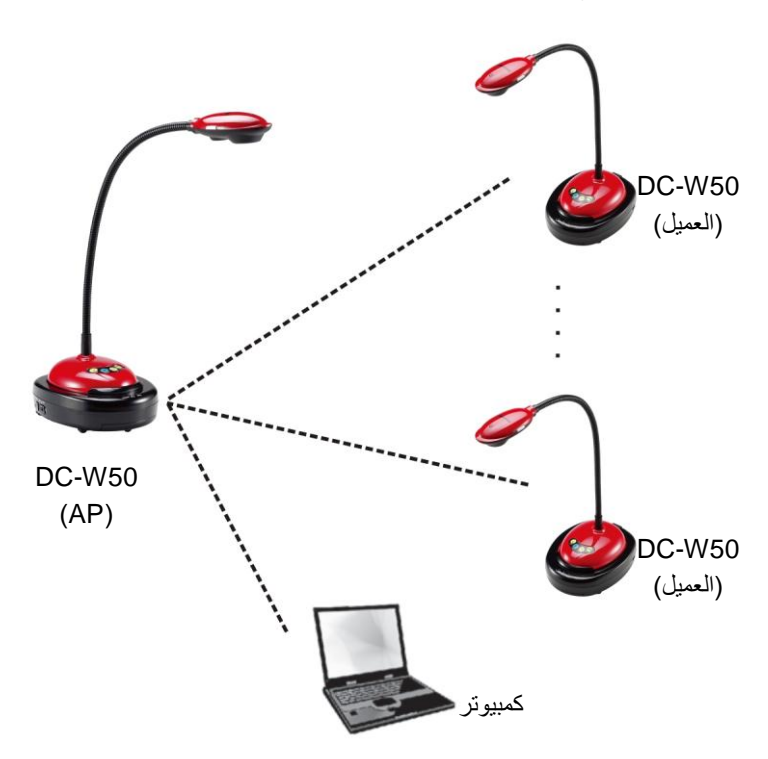

### 8.2 متطلبات الجهاز

- وحدتا DC-W50 أو أكثر
  - جهاز كمبيوتر واحد
- جهاز موجّه واحد (استنادًا إلى متطلبات الشبكة)

### 8.3 إعداد DC-W50

#### B.3.1 إعداد مضيف DC-W50

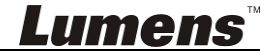

- a. نشغيل مضيف DC-W50
- b. افتح قائمة الشبكة اللاسلكية للكمبيوتر، واتصل بـ[Lumens\_Wireless\_Flyer] ، وأدخل كلمة مرور الاتصال [Iadibugflyer] لإكمال اتصال الشبكة
  - c. افتح متصفح الويب، وأدخل [192.168.1.1] في شريط العنوان
  - d. أدخل حساب تسجيل الدخول [Admin] وكلمة المرور [1234]
  - AP و [SSID] و [Device Name] من e. Wireless Basic:

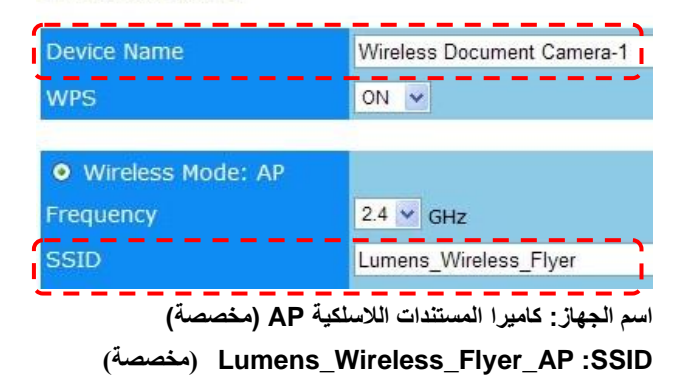

f. انقر فوق [Save] لتطبيق التغييرات

### 8.3.2 إعداد عميل DC-W50

### a. نشغيل عميل DC-W50 [تعليق] تشغيل عميل DC-W50 في كل مرة للإعداد الأولي.

- b. افتح قائمة الشبكة اللاسلكية للكمبيوتر، واتصل بـ[Lumens\_Wireless\_Flyer] ، وأدخل كلمة مرور الاتصال [Iadibugflyer] لإكمال اتصال الشبكة
  - c. افتح متصفح الويب، وأدخل [192.168.1.1] في شريط العنوان
  - d. أدخل حساب تسجيل الدخول [Admin] وكلمة المرور [1234]

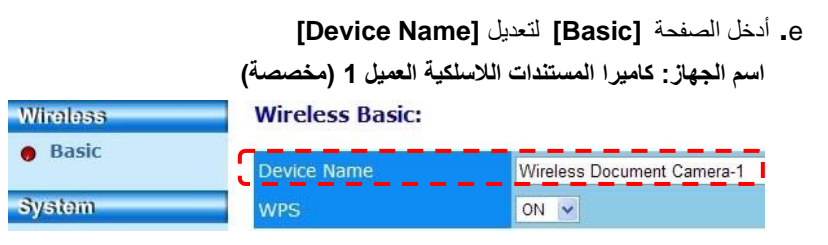

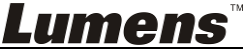

f. حدد الوضع اللاسلكي كما في [Client] وأدخل SSID من AP.

[Lumens\_Wireless\_Flyer\_AP] وكلمة مرور الاتصال [Lumens\_Wireless\_Flyer]

| • Wireless Mode: Client |                         |
|-------------------------|-------------------------|
| SSID                    | Lumens_Wireless_Flyer   |
| Encryption              | WPA-PSK/WPA2-PSK 💌      |
| Password                | ladibugflyer            |
|                         | (8~63 ASCII characters) |

g. انقر فوق [Save] لتطبيق التغييرات

### 8.3.3 بدء الاستخدام

- a. افتح قائمة الشبكة اللاسلكية، واتصل به [Lumens\_Wireless\_Flyer\_ap] وأدخل كلمة المرور للاتصال [ladibugflyer] وأكمل إعادة اتصال الشبكة مع الوحدة الطرفية DC-W50 AP
  - b. بدء برنامج Ladibug

c. انقر فوق 🗎 لفتح [Search Window]

- d. حدد "كاميرا المستندات اللاسلكية" للبحث عن المنتج DC-W50 الذي يمكن توصيله. بعد إنهاء البحث في القائمة، انقر لتحديد وحدة DC-W50 لبدء التشغيل.
  - e. إذا كان من الضروري التبديل إلى وحدات DC-W50 أخرى، يُرجى فتح

[Search Window] مرة أخرى، والنقر فوق وحدات DC-W50 الأخرى.

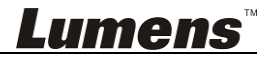

## الفصل 9 استكشاف الأعطال، ومحاولة حلها

يصف هذا الفصل المشاكل التي تواجهك عند استخدام جهاز DC-W50. إذا كانت لديك أسئلة، يرجى الرجوع إلى الفصول المتعلقة، واتبع كافة الحلول المقترحة. وإذا ظلت المشكلة قائمة، يرجى الاتصال بالموزع التابع لك، أو مركز الخدمة.

| الحلول                                                                                                    | المشاكل                 | رقم. |
|----------------------------------------------------------------------------------------------------|-------------------------|------|
| يُرجى التأكد من إحتواء DC-W50 على طاقة بطارية كافية (يضيء مؤشر                                                                                                    | لا يتم تشغيل أي مؤشر    | 1    |
| البطارية بالضوء الأزرق). وإذا كان مؤشر البطارية يضيء بالضوء الأحمر،                                                                                                    | بعد تشغيل طاقة          |      |
| يُرجى توصيل كبل الطاقة لشحن الجهاز .                                                                                                    | DC-W50                  |      |
| يُرجى اتباع خطوات الاتصال اليدوي من خلال الرجوع إلى <u>6.1.1 الاتصال</u>                                                                                                    | فشل الاتصال التلقائي    | 2    |
| <u>اليدوي.</u>                                                                                                    |                         |      |
| يُوصى باستخدام الاتصال اليدوي. يُرجى الرجوع إلى <u>6.1.1 الاتصال اليدوي</u> .                                                                                                    | الاتصال التلقائي مؤقت   | 3    |
|                                                                                                    | دائمًا                  |      |
| <ol> <li>1. تأكد أنه لا يوجد أي حاجز يتدخل في الإشارة بين بطاقة WLAN و</li> </ol>                                                                                                    | فشل اتصال DC-W50        | 4    |
| DC-W50والمسافة المناسبة للإرسال اللاسلكي للحصول على أفضل جودة                                                                                                    |                         |      |
| اتصال.                                                                                                    |                         |      |
| <ol> <li>يسبب فرط السخونة في بطاقة WLAN التشغيل غير العادي للمنتج.</li> </ol>                                                                                                    |                         |      |
| ويُوصى باستخدام هذا المنتج في مكان تهوية جيد.                                                                                                    |                         |      |
| <ol> <li>يُرجى التأكد من صحة إعداد اتصال DC-W50.</li> </ol>                                                                                                    |                         |      |
| 4. في حالة التشفير باستخدام WEP، يُرجى التحقق مما إذا كانت الإعدادات أو                                                                                                    |                         |      |
| كلمة المرور غير صحيحة أم لا.                                                                                                    |                         |      |
| 1 - تأكد من أن جامل موصل USB متصل                                                                                                    | ېمکن ته صبل             | 5    |
| <ol> <li>ب المحال في المحال المحال ا<br/>محال محال المحال المحال المحال المحال المحال المحال المحال المحال المحال المحال المحال المحال المحال المحال المحال المحال المحال المحال المحال المحال المحال المحال المحال المحال المحال المحال المحال المحال المحال المحال المحال المحال المحال المحا<br/>محال محال المحال المحال ا<br/>لمحال المحال المحال المحال المحال المحال المحال المحال المحال المحال المحال المحال المحال المحال المحال المحال المحال المحال<br/>محال محال المحال المحال المحال المحال المحال المحال المحال المحال المحال المحال المحال المحال المحال المحال المحال المحال المحال المحال المحال المحال المحال المحال المحال المحال المحال المحال المحال المحال المحال المحال المحال المحال المحال المحال المحال المحال المحال المحال المحال المحال المحال مح<br/>حمال محال محال محال المحال المحال المحال المحال المحال المحال المحال المحال المحال المحال المحال المحال محال</li></ol> | DC-W50، ولكن بفشل       | •    |
| الد بيوبي ،<br>USB بـ DC-W50 و DC-W50 ، ثم ابدأ بر نامج ™Ladibug                                                                                                    | تشغيل DC125 بشكل        |      |
|                                                                                                    | عادي.                   |      |
| عندما يتم حظر الاتصال من خلال جدار الحماية بسبب استخدام الشبكة اللاسلكية،                                                                                                    | عند فُتح ™Ladibug،      | 6    |
| يُرجى الرجوع إلى 6.2 تغيير إعداد جدار الحماية.                                                                                                    | تظهر شاشة سوداء عند     |      |
|                                                                                                    | إجراء المعاينة          |      |
| 1. يُرجى إغلاق برنامج ™Ladibug أولاً، ثم بدء تغيير الإعدادات.                                                                                                    | في حالة تعرض الكمبيوتر  | 7    |
|                                                                                                    | للاصطدام عند إجراء أي   |      |
|                                                                                                    | تغيير في أي إعدادات     |      |
| الطريقة 1: يُرجى تسجيل الدخول إلى صفحة الويب مرة أخرى.                                                                                                    | لا يمكن عرض صفحة        | 8    |
| الطريقة 2: يُرجى اتباع الخطوات الخاصة بـ 6.1.1 الاتصال اليدوي لإعادة                                                                                                    | الويب عند تحديث الإعداد |      |
| الاتصال                                                                                                    |                         |      |
| الطريقة 3: يُرجى الضغط باستمرار على الزر [Reset] DC-W50 لمدة 5                                                                                                    |                         |      |
| ثوان. بعد إعادة التشغيل، يُرجى اتباع الخطوات الخاصة به الفصل 6 بدء الاستخدام                                                                                                    |                         |      |
| لإعادة الاتصال.                                                                                                    |                         |      |
| إذا استمرت المشكلة، يُرجى الاتصال بالموزع.                                                                                                    |                         |      |

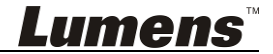

| يُرجى اتباع الخطوات الخاصة بـ <u>5.1.3 تغيير SSID</u> لتعديل SSID.                                                                                                    | لا يمكن تحديد<br>DC-W50 المطابق عند<br>اتصال وحدتين<br>DC-W50 أو أكثر     | 9  |
|----------------------------------------------------------------------------------------------------|---------------------------------------------------------------------------|----|
| يُرجى الضغط باستمرار على الزر [Reset] DC-W50 لمدة 5 ثوان واستعادة<br>القيم الافتراضية للمصنع.                                                                                                    | في حالة نسيان كلمة<br>المرور وتعذر تسجيل<br>الدخول في صفحة ويب<br>المسؤول | 10 |
| <ol> <li>أي يُرجى ضبط مكان DC-W50 للحصول على أفضل جودة اتصال.</li> <li>يُرجى الانتقال إلى صفحة ويب المسؤول وتعيين DC-W50 في ترددات القناة المختلفة؛ وذلك لتجنب تداخل إرسال الإشارات.</li> </ol>                                                                                                    | ماذا يحدث إذا كانت<br>الإشارة أضعف؟                                       | 11 |
| يُرجى إعادة تعيين عميل DC-W50 (اضغط على الزر [Reset] DC-W50<br>لمدة 5 ثوان حتى يكتمل إعادة التشغيل)، وإعادة التعيين وفقًا لـ <u>8.3.2 إعداد عميل</u><br><u>DC-W50</u> واستئناف التشغيل.                                                                                                    | تعذر العثور على عميل<br>DC-W50 عند استخدام<br>برنامج Ladibug              | 12 |
| في الوقت الحالي، لا يدعم WPS إلا وضع تشفير WPA/WPA2 لمستوى أعلى<br>من الأمان. ولذلك، لا يمكن أن تدعم مجموعة التشفير WEP أو غيرها من<br>المجموعات WPS. يُرجى الرجوع إلى <u>6.1.1 الاتصال اليدوي</u> لمعرفة كيفية<br>الاتصال بدون WPS.                                                                                                    | تعذر علي الاتصال بـ<br>WPS بعد تعديل إعدادات<br>تشفير DC-W50              | 13 |
| لا تتوفر وظيفة التحميل بسبب توصيل الشبكة اللاسلكية بالكمبيوتر بوحدة<br>DC-W50، وعدم الاتصال بالإنترنت. يُرجى الرجوع إلى الحلول التالية:<br>1. بعد إكمال تشغيل برنامج Ladibug، قم بتوصيل الشبكة اللاسلكية بالإنترنت<br>مرة أخرى. ثم يمكن استخدام وظيفة التحميل مرة أخرى.<br>2. استخدم خط الشبكة الإضافية لتوصيل الكمبيوتر بالإنترنت. وبعد ذلك، يمكن<br>استخدام وظيفة التحميل أثناء تشغيل برنامج Ladibug. | عدم توفر وظيفة التحميل                                                    | 14 |

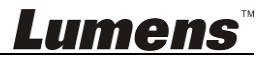